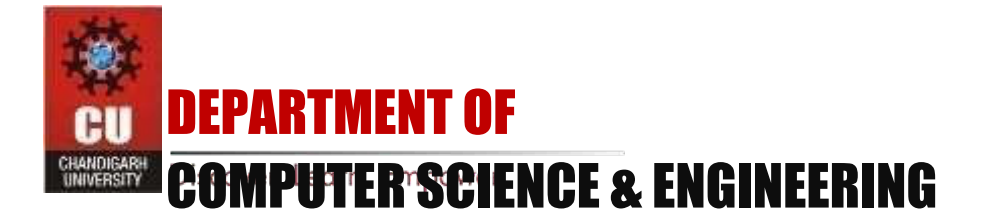

# **Experiment 3.2**

Name: Rajdeep Jaiswal Branch: B.E-CSE Semester:6<sup>th</sup> Subject Name: IOT Lab UID:20BCS2761 Section/Group:902/B Date of Performance:02/05/2023 Subject Code:20CSP-358

Aim: Real Time application of controlling actuators through Bluetooth application using Arduino.

#### **Components Required:**

8 Male/Male Jumper Wires 1 HC-05 Bluetooth Module 1 (5 mm) LED: Red 1 Arduino UNO 1 Resistor 1k ohm

Apps and platforms: 1 Arduino IDE 1 MIT App Inventor

#### Step 1 Here is what you need to control Led's with Bluetooth:

- Arduino
- HC-05 Bluetooth module
- Solder less breadboard
- 3 Led's
- $3\ 220\Omega$  resistors
- Wires
- Most importantly your phone and a downloaded Bluetooth app (Arduino Bluetooth Controller, which offers many different features)

Step 2: Circuit

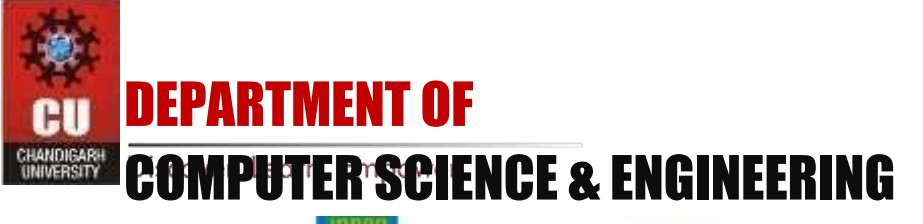

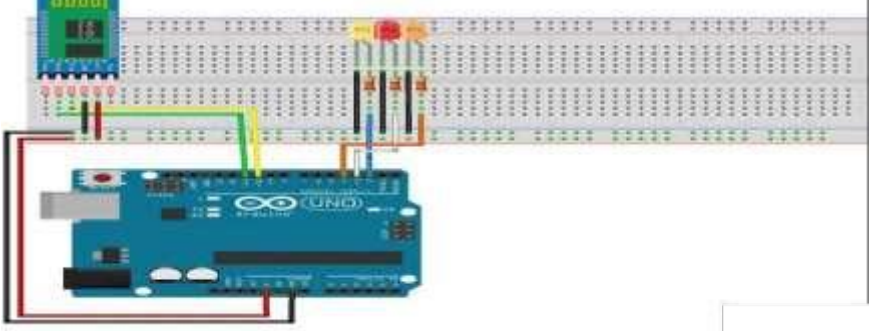

#### **Bluetooth module connection:**

- Connect the BT module's Rx pin to pin 11 on the Arduino
- Connect the BT module's Tx pin to pin 10 on the Arduino
- Connect up the Gnd and Vcc (5v) to the Arduino

# Led's connection

- Connect all the cathodes (short pin) of the led to Gnd
- Connect each anode to a  $220\Omega$  resistor
- Connect a resistor to Arduino pin 2,3 and 4

If the led on the Bluetooth Module is blinking quickly then it is ready to pair to your phone, if not then check your connections

# Code:

const int LED = 5; char switchstate; void setup() {//Here the code only runs once. Serial.begin(9600); pinMode(LED, OUTPUT); } void loop() {//This code repeats. This is our main code. while(Serial.available()>0) { //code to be executed only when Serial.available()>0 switchstate = Serial.read(); Serial.print(switchstate); Serial.print("\"); delay(15); if(switchstate == '1') {//Checking if the value from app is '1' digitalWrite(5, HIGH); } else if(switchstate == '0') {//Else, if the vaue from app is '0', digitalWrite(5, LOW);//Write the component on pin 5(LED) low. } }}

# 1. Hardware configurations:

**DEPARTMENT OF** 

# **COMPUTER SCIENCE & ENGINEERING**

Step 1: Connect the Grove – Blueseeed – Dual model (HM13) to a Grove port on the Grove – Base Shield via the Grove cable
Step 2: Plug Grove – Base Shield into your Arduino board Step

**3:** Connect your Arduino to PC via USB cable

**Step 1:** Open a serial terminal and set Baud Rate: 115200, Databits: 8, Stopbits: 1, and no flow control like above

**Step 2:** Send "AT" to Bluetooth with the serial terminal to check if you receive an "OK" The Bluetooth only respond AT commands either when: No connection is set up All commands were seen as string and sent out

\*You can distinguish the above status in step 2 through LED indications.

| Oversided - LEOCarere           |          |      |                 |
|---------------------------------|----------|------|-----------------|
| File(F) Water(W, Second) Margar | Hij      |      |                 |
| Device Settings 0               | <b>5</b> |      |                 |
| Port COM24 -                    |          |      |                 |
| flaud: [115200 -]               |          |      |                 |
| Deta: 18                        |          |      |                 |
| Parity: [NO -]                  |          |      |                 |
| Steps 1                         |          |      |                 |
| Advante                         |          |      |                 |
|                                 |          |      |                 |
| Close Device                    |          |      |                 |
| Tox Settings                    |          |      |                 |
| See Clear                       |          |      |                 |
| and and a strength              |          |      |                 |
| Trolacor stop                   |          |      |                 |
| Hesult                          |          |      |                 |
| Checksom 1                      |          |      |                 |
| TX Settings [A]                 |          |      |                 |
| Hex / Script                    |          |      |                 |
| Repeat(ms) 1000                 | 27/17/27 |      |                 |
| - Cinar -                       | Send 1   | 2    | 3 4             |
| feady                           |          | T6.2 | R0:2 Portie Hil |

We used two Bluetooth that were connected with the PC, with one set as central while the other as Peripheral. Several seconds later, they find each other, and the LED stops flashing connected!

#### 2. How to pair Arduino Bluetooth Module with iPhone and Andriod

Step 1: Power the Bluetooth and configure it as a Peripheral roleStep 2: Search Light Blue in the App Store and install it Step3: Launch the app, and connect to "HM-13-BLE

**Step 4:** Touch on properties and hit "listen for notifications" to enable data receiving There's a "Hex" key on the top right under properties to change data format as well

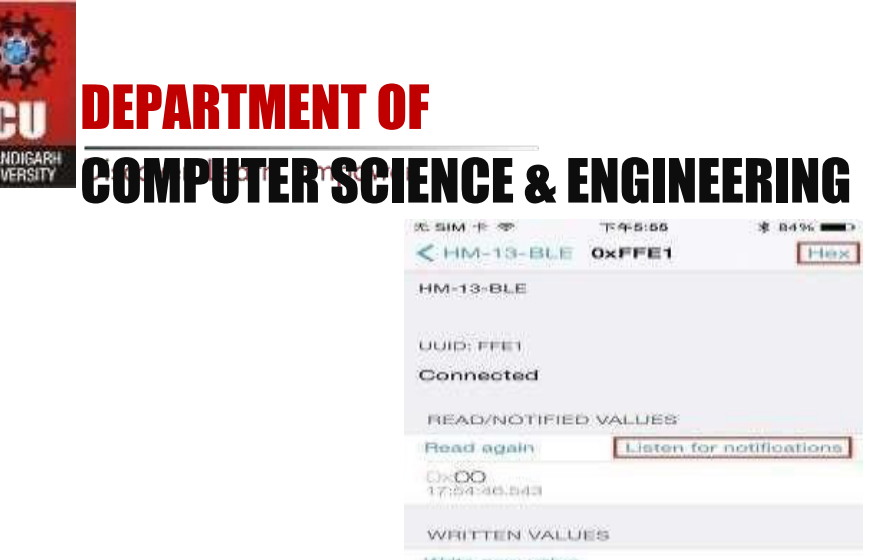

| < renter ror-more               | OAT FET         | 1.1110       |
|---------------------------------|-----------------|--------------|
| HM-13-BLE                       |                 |              |
| UUID: FFE1                      |                 |              |
| Connected                       |                 |              |
| READ/NOTIFIE                    | D VALUES        |              |
| Read again                      | Liston for n    | otifications |
| 0×00<br>17:54:46.543            |                 |              |
| WRITTEN VALL                    | /iets           |              |
| Write new vehice                | 8               |              |
| DESCRIPTORS                     |                 |              |
| Chine (1) Phile and and handles | te Centre anter |              |
|                                 | 1.00            |              |

Step 5: Hit "Write new value" and write some words to start sending data to the PC

| A SIM # T                 | 7-4-5:56 | - 6668 \$C     |
|---------------------------|----------|----------------|
| < HM-18-BLE               | OxFFE1   | LITE-B         |
| HM-13-BLE                 |          |                |
| UUID: FFE1                |          |                |
| Connected                 |          |                |
| READ/NOTIFIED             | VALUES   |                |
| Read again                |          | Stop listening |
| "hello~1"<br>17:65:37.910 |          |                |
| 1709-40.643               |          |                |
| WRITTEN VALU              | ES       |                |
| Write new value           | ]        |                |
| hi-<br>17:66.11.217       |          | $\odot$        |
|                           | 1.00     |                |

With the serial terminal, you can transfer data from the PC to iPhone as well:

| Spinster (Sciencia) (Stational and | interest and interest and inter |        |        |                   |
|------------------------------------|----------------------------------------------------------------------------------------------------|--------|--------|-------------------|
| Transferrer Contribuição           | HI .                                                                                                    |        |        |                   |
| PLOTE INCOMENT                     |                                                                                                    |        |        |                   |
| mean littline -                    |                                                                                                    |        |        |                   |
| Anator In                          |                                                                                                    |        |        |                   |
| Partie 1990                        |                                                                                                    |        |        |                   |
| titop 1                            |                                                                                                    |        |        |                   |
| Carrier C. Y. Annound C.           |                                                                                                    |        |        |                   |
| Change Streeters                   |                                                                                                    |        |        |                   |
| First Machinester                  |                                                                                                    |        |        |                   |
| T fine                             |                                                                                                    |        |        |                   |
| diante internar i                  |                                                                                                    |        |        |                   |
| Protorod Blog                      |                                                                                                    |        |        |                   |
| Storage                            |                                                                                                    |        |        |                   |
| Christmann 4                       | CONTRACT.                                                                                                    |        |        |                   |
| The Hollingo                       | Normal S.                                                                                                    |        |        |                   |
| discount in the                    | CONTRACTOR OF THE OWNER OF THE OWNER OWNER OWNER OWNER OWNER OWNER OWNER OWNER OWNER OWNER OWNER OWNER OWNER OWNER OWNER OWNER OWNER OWNER OWNER OWNER OWNER OWNER OWNER OWNER OWNER OWNER OWNER OWNER OWNER OWNER OWNER OWNER OWNER OWNER OWNER OWNER OWNER OWNER OWNER OWNER OWNER OWNER                                                                                                    |        |        |                   |
|                                    | Bend, Lall                                                                                                    |        |        | The fam.          |
| River L                            |                                                                                                    | 110.00 | MACCH. | Personal Advances |

#### Bluetooth Data transmission guide between two Arduino boards

Step 1: Set up the connection mentioned in the hardware configurations section Step 2: Assign the Bluetooth to the Central role by modifying the text to "#define MASTER 1"

The program of Central and Peripheral use the same code but there's a difference in the micro define at the beginning of the program

Step 3: Follow the flow chart below for initialization of the program

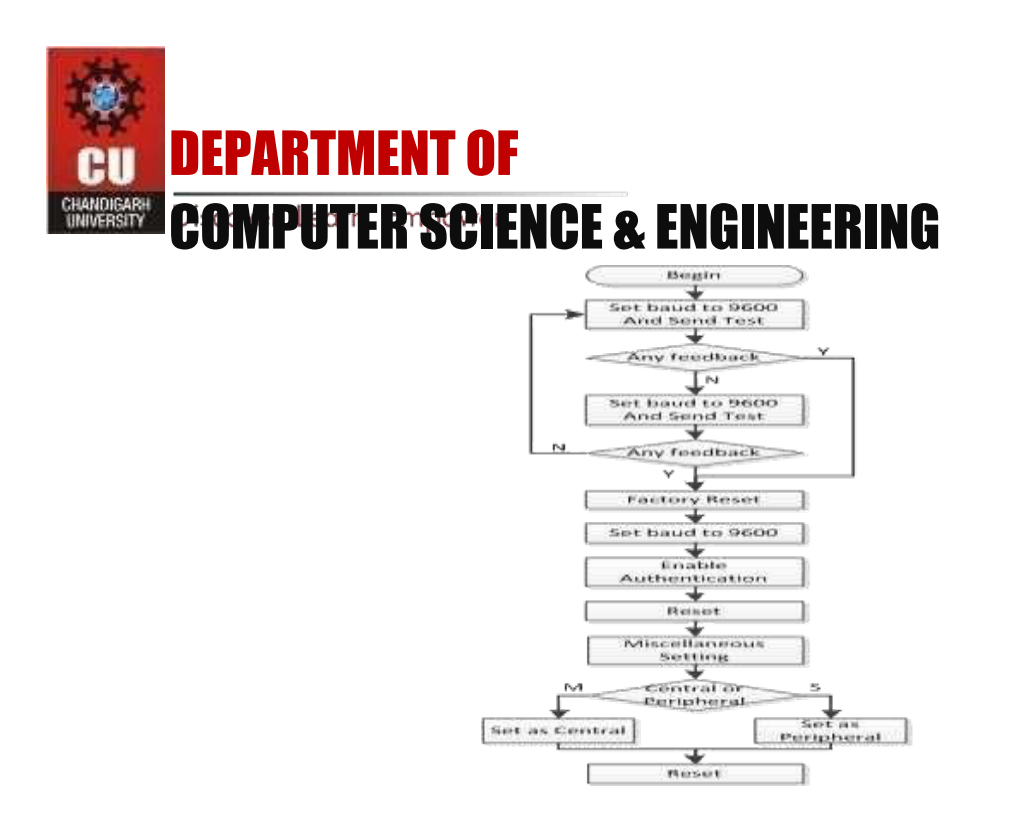

**Step 4:** Download the test code and open HM-13\_SW.ino with Arduino IDE, compile and download to Arduino Uno

**Step 5:** After the program is downloaded, open two serial terminal windows and wait for the Bluetooth connection

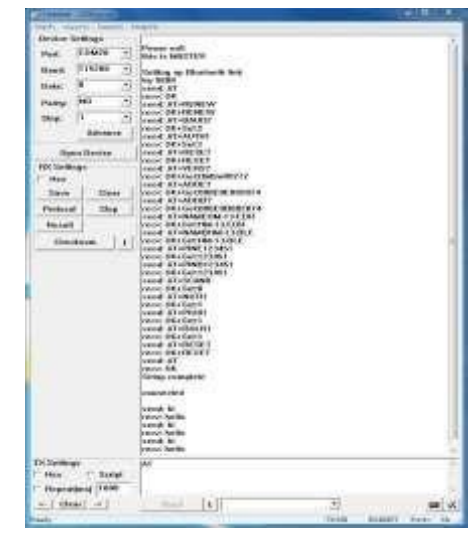

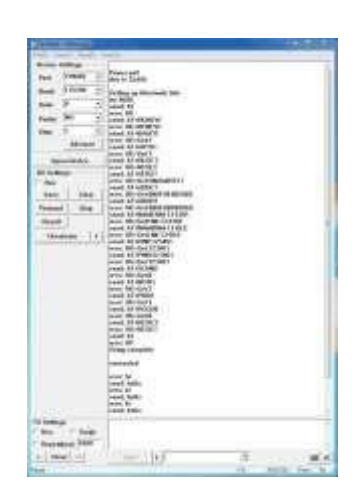

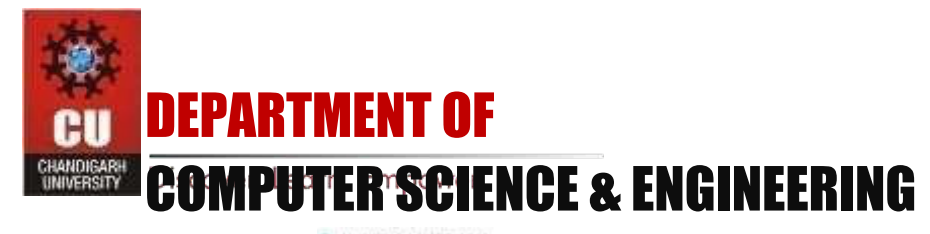

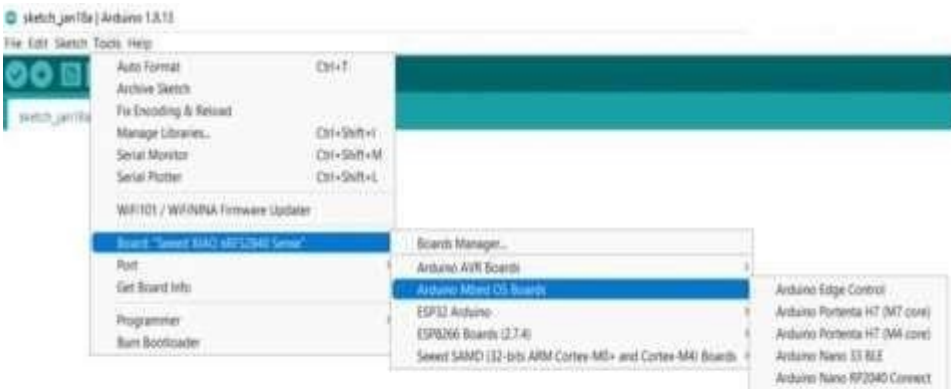

Rautherry P. Picci Nicia Senie ME WID, FF20KD, MINL, DEV\_BOARD SEEED\_X0AD\_072040